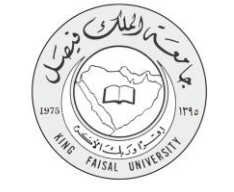

دليل استخدام خدمة

طلب الالتحاق بالسكن الطلابي

VERSION 2.0 JUNE 30, 2015

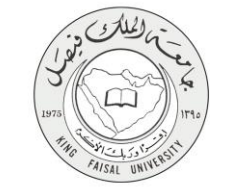

| طلب الالتحاق بالسكن الطلابي                                     | اسم الخدمة                       |
|-----------------------------------------------------------------|----------------------------------|
| AC092-113                                                       | رقم الخدمة                       |
| حکومة – أفراد (G-C)                                             | نوع الخدمة                       |
| (الطالب / الطالبة) المستمر                                      | الجهة المستفيدة                  |
| عمادة شؤون الطلاب                                               | الجهة المقدمة للخدمة             |
| تفاعلية                                                         | مستوى نضج الخدمة الحالي          |
| من خلال الموقع الإلكتروني                                       | قنوات تقديم الخدمة               |
| http://www.kfu.edu.sa/ar/Deans/AhsaaStudent/Pages/Home-new.aspx | رابط مباشر على الخدمة            |
| . 1                                                             | هاتف مباشر للتواصل مع الجهة      |
|                                                                 | المقدمة للخدمة                   |
| sadormitory@kfu.edu.sa                                          | بريد إلكتروني للتواصل والاستفسار |

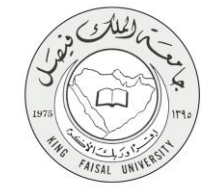

# جدول المحتويات

|              | الموضوع                                                    |
|--------------|------------------------------------------------------------|
| ۳            | جدول المحتويات                                             |
| ٤            | -1 الخدمة في سطور                                          |
| و الكتروني)ه | ٢- ٢ نموذج طلب الخدمة (ورقي ا                              |
| ٦            | ۲- طريقة الدخول على النظام (Inputs)                        |
| ى الخدمة٩    | ٤ - الخطوات المتبعة للحصول علم                             |
| ى الخدمة     | ٥- شروط ومتطلبات الحصول ع                                  |
| <u>۱۱</u>    | ۲- مسار عمل الخدمة                                         |
| ۲۲(Ou        | <ul> <li>۲- عرض البيانات النهائية للخدمة (tput)</li> </ul> |
| ۱۳           | ٨- ملحوظات على الخدمة                                      |

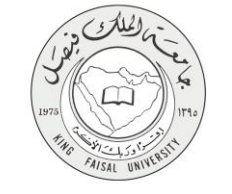

#### ١- الخدمة في سطور

تمكن هذه الخدمة الطلاب القادمين من خارج المنطقة بتأمين السكن الجامعي لهم وفق الشروط والضوابط النظامية. ويجب حضور الطالب للجهة لإجراء مقابلة شخصية.

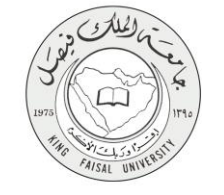

## ۲- نموذج طلب الخدمة

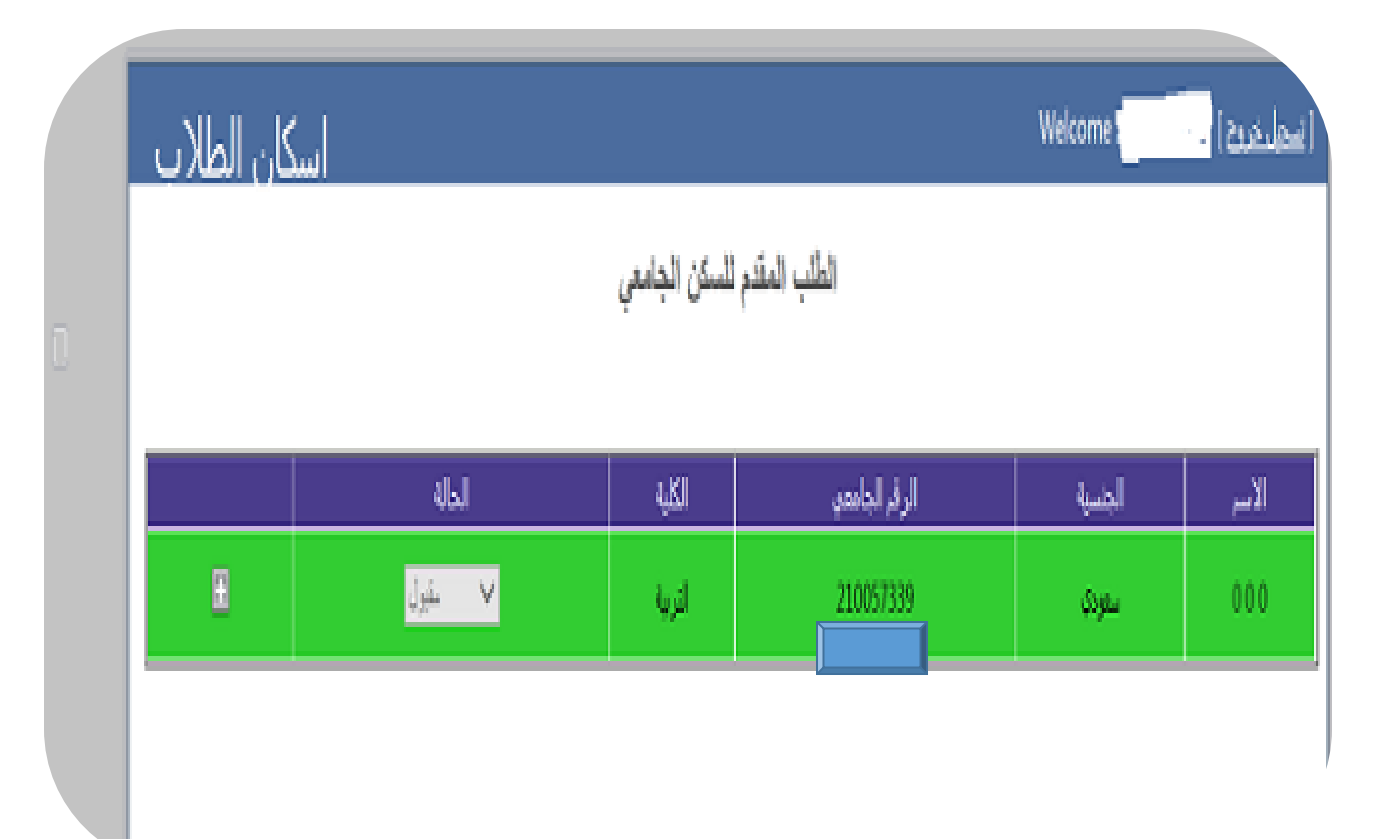

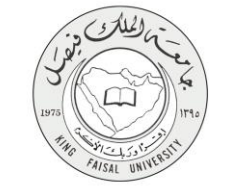

# ۳- طريقة الدخول على النظام (Inputs)

۱ - ادخل على موقع جامعة الملك فيصل kfu.edu.sa

٢- اضغط ر ابط العمادات

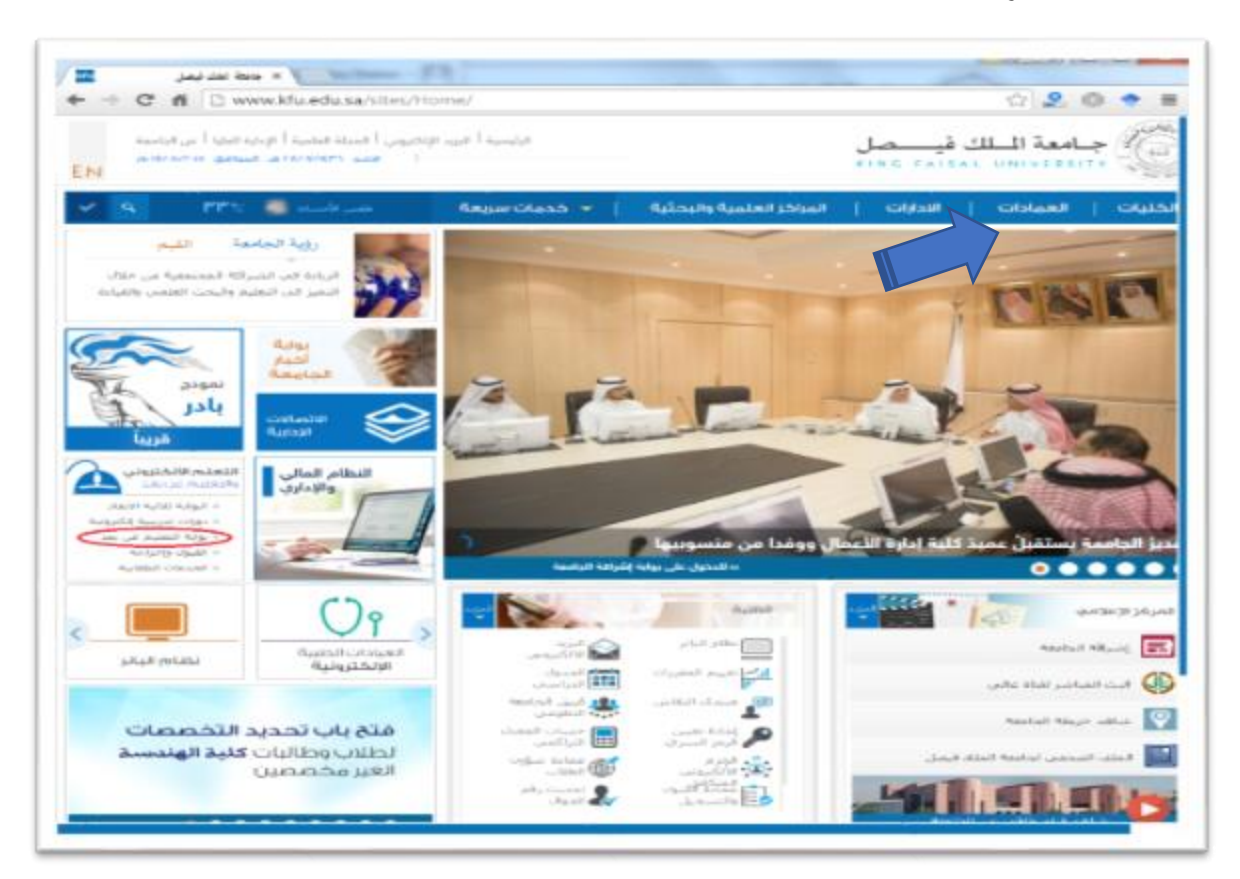

Kingdom of Saudi Arabia Ministry of Education King Faisal University Committee of e-Government Transactions

٣- اضغط على خيار شئون الطلاب.

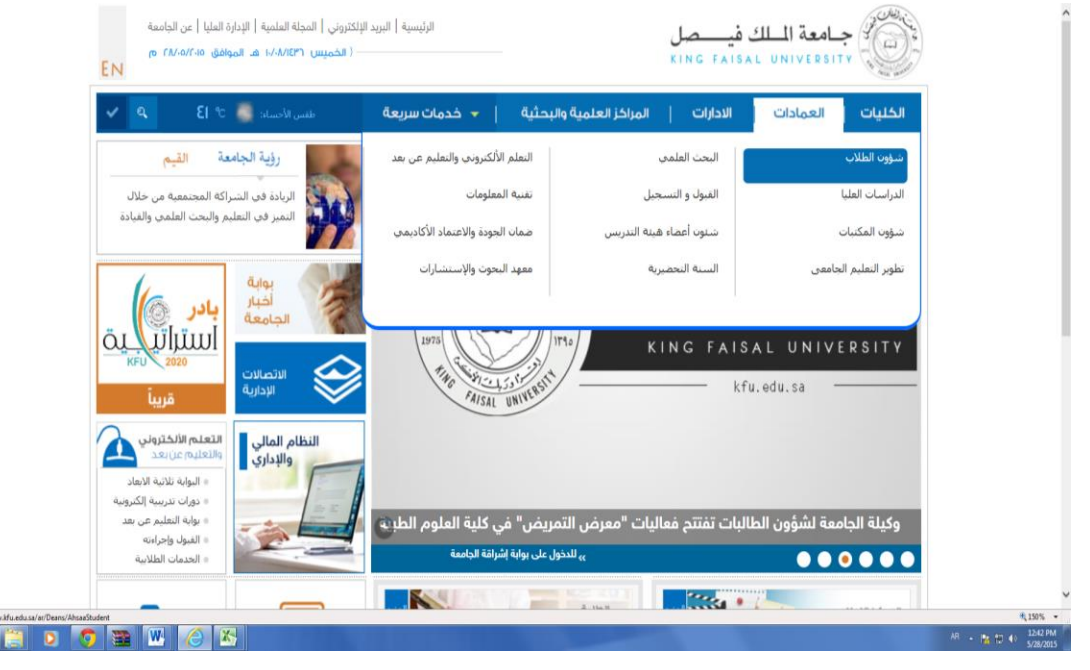

AISAL UNI

٤ - اختار الخدمات الإلكترونية.

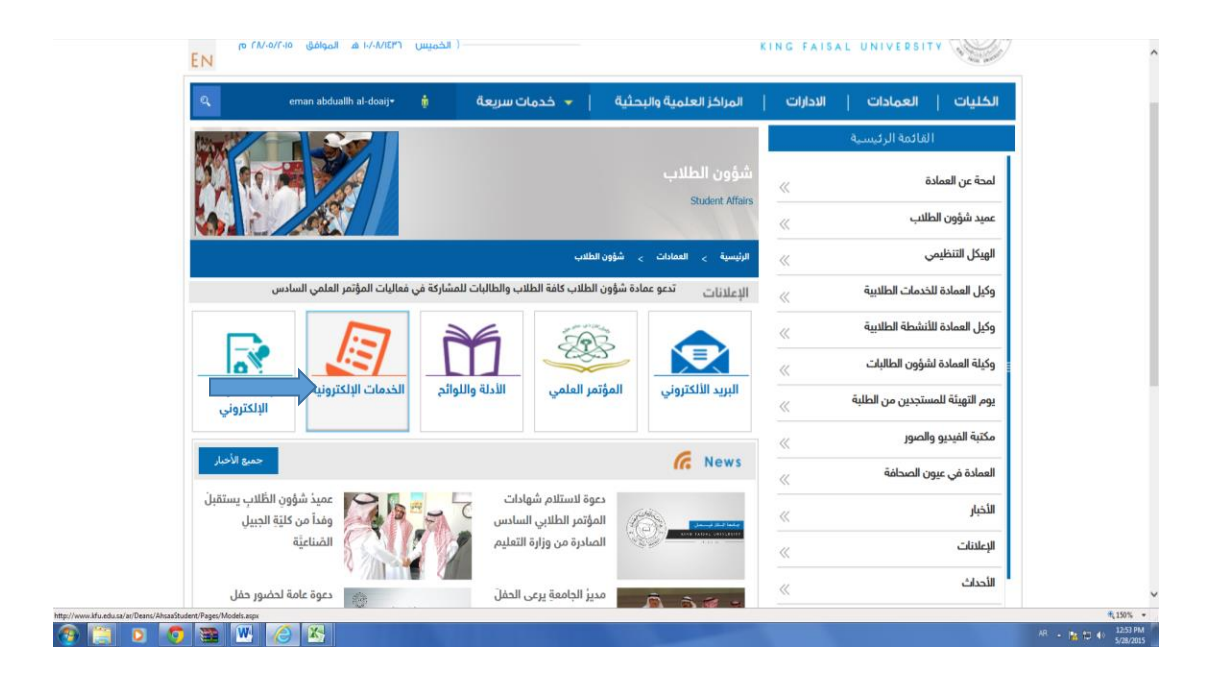

صفحة رقم 7 من 14

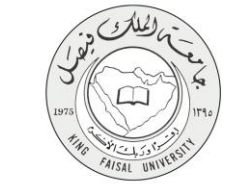

اختار خدمة طلب الألتحاق بالإسكان الطلابي.

| الكليات   العمادات              | الادارات | المراكز العلمية والبحثية               | 🔻 خدمات سريعة 🔻           | تسجيل الدخول | ۹. |
|---------------------------------|----------|----------------------------------------|---------------------------|--------------|----|
| القائمة الرئيسية                |          | خدمة حجز ما                            | لعب رياضي                 |              |    |
| لمحة عن العمادة                 | ~        |                                        |                           |              |    |
| عميد شؤون الطلاب                | «        |                                        |                           |              |    |
| الهيكل التنظيمي                 | «        | فدمات فاصة بالطلام                     | ب والطالبات               |              |    |
| وكيل العمادة للخدمات الطلابية   | «        | امت                                    | م الخدمة                  |              |    |
| وكيل العمادة للأنشطة الطلابية   | «        |                                        | '                         |              |    |
| وكيلة العمادة لشؤون الطالبات    | «        |                                        |                           |              |    |
| يوم التهيئة للمستجدين من الطلبة | «        | طلب الالتحاق بالإسكان الطلابي ( مغلق ) |                           |              |    |
| مكتبة الفيديو والصور            | «        |                                        |                           |              |    |
| العمادة في عيون الصحافة         | ~        | صندوق الطلاب ( القر                    | يض - اعانة )              |              |    |
| الأخبار                         | ~        |                                        |                           |              |    |
| الإعلانات                       | ~        | تسجيل طالب بالأنشط                     | ة الثقافية - طلاب         |              |    |
| الأحداث                         | ~        |                                        |                           |              |    |
|                                 |          | الالتحاق بالأنشطة الط                  | لابية - طالبات ( قريباً ) |              |    |
|                                 | 1        |                                        |                           |              |    |

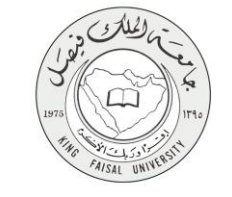

## ٦- الخطوات المتبعة للحصول على الخدمة

١ - القيام بتسجيل الرقم الأكاديمي وكلمة السر الخاصة بالإيميل الجامعي

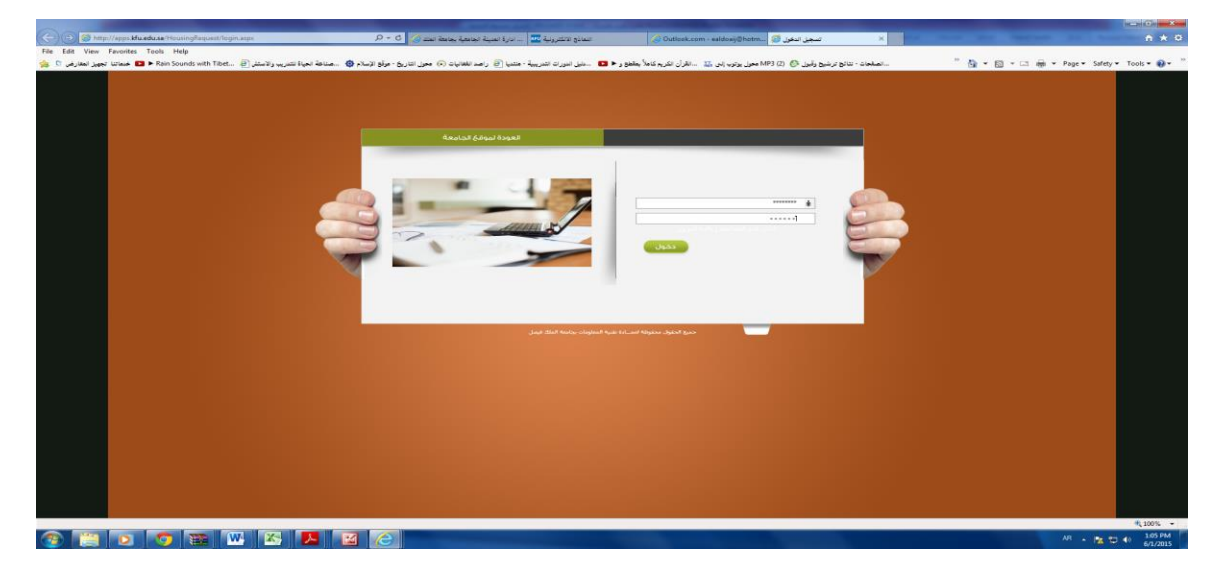

| 🕘 🕘 🏉 Imps//apps.kfu.edu.sa/Housi  | ingRequest/ResultRequestUser.aspx | 4                          | p-0                | -                | 1                |                         | -                    | d last o             |                              |                        |                                          | _                        |                    | 👩 apps.kfu.ei          | lusa                      | ×                        |
|------------------------------------|-----------------------------------|----------------------------|--------------------|------------------|------------------|-------------------------|----------------------|----------------------|------------------------------|------------------------|------------------------------------------|--------------------------|--------------------|------------------------|---------------------------|--------------------------|
| File Edit View Favorites Tools Hel | P                                 |                            |                    |                  |                  |                         |                      |                      |                              |                        |                                          |                          | -                  |                        |                           |                          |
| 👍 🥼 خدماننا تجهيز المغارض 🐧        | نتندريب والاستش 🧃ds with Tibet    | (م 🤀 هنائة العياة ا        | اريخ - موقع الإم   | (ه) معول اند     | راصد القفانيات   | ة - منتديا (🔒           | ل التورات التدريب    | و 🖬 🖬 الم            | يم كاملاً بمقطع              | 1القرآن الكر           | ) MP3 محول يوتوب إلى 🖥                   | رشين رقبول 🕘 (2          | الصادمات - تتالح د |                        | " 👌                       | • 🛛 • 🖾 🖶                |
|                                    |                                   |                            |                    |                  |                  |                         |                      |                      |                              |                        |                                          |                          |                    |                        |                           |                          |
|                                    | كان الطلاب                        | اسک                        |                    |                  |                  |                         |                      |                      |                              |                        |                                          |                          | Welcome            |                        | وع   🕞                    | ( <u>تسجیل خر</u>        |
|                                    | الطلب المقدم للسكن الجامعي        |                            |                    |                  |                  |                         |                      |                      |                              |                        |                                          |                          |                    |                        |                           |                          |
|                                    |                                   | الحالة                     |                    |                  |                  |                         | الرقم الجامعي        |                      |                              |                        |                                          | الجنسية                  |                    |                        | الاسم                     |                          |
|                                    | 8                                 | 🗸 مۇرل                     |                    |                  |                  | التربية                 |                      |                      |                              |                        |                                          | سعودي                    |                    | 000                    |                           |                          |
|                                    |                                   | هيد تعيد<br>سکن سکن<br>5 4 | تعهد ن<br>سکن<br>3 | تعهد<br>سکن<br>2 | تعهد<br>سکن<br>1 | التقرير<br>الطبي<br>دمل | صك<br>الإعالة<br>حمل | صورة<br>ملونة<br>حمل | اقرار<br>ولو<br>الأمر<br>دول | دفتر<br>العائلة<br>حمل | نتيجة الفصل<br>الدر اسي<br>الماضي<br>دمل | الهوبة لغير<br>السعوديين | قرار<br>المنحة     | خطاب<br>التعريف<br>حمل | شهادة<br>الثانوية<br>دمار | الهوية<br>الوطنية<br>حمل |

-2 القيام برفع كافة المستندات المطلوبة.

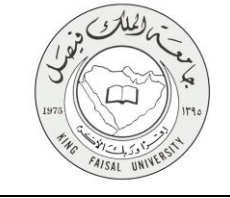

### ٧-شروط ومتطلبات الحصول على الخدمة

- ١-أن يكون المستفيد (الطالب) مسجل بالنظام، وله حساب إلكتروني.
  - ٢- أن يكون المتقدم للسكن من خارج محافظة الإحساء .
- ٤ تعبئة نموذج طلب التحاق بالسكن الجامعي ( للطلاب والطالبات الراغبين بالالتحاق بالسكن ).
  - تحديث بيانات الطالب / الطالبة (للطلاب والطالبات القاطنين مسبقاً بالسكن الجامعي )
    - ٦- تعبئة التعهدات التالية :
    - أ- تعهد سكن ( ۱ ) للطلاب والطالبات .
    - ب- تعهد سكن (٢) للطلاب والطالبات .
    - ت- تعهد سكن ( ٣ ) للطلاب والطالبات .
      - ث- تعهد سكن (٤) للطالبات فقط.
      - ج- تعهد سكن (٥) للطالبات فقط.
    - V تعبئة نموذج عقد الإيجار ( للطلاب السعوديين فقط ) .

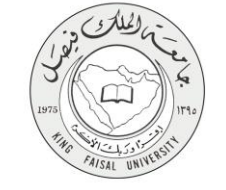

### ٧- مسار عمل الخدمة

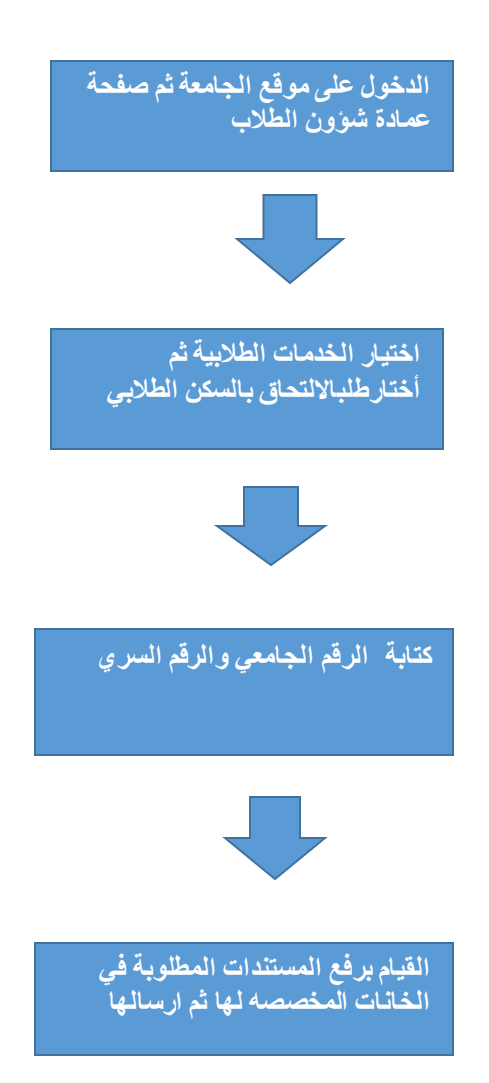

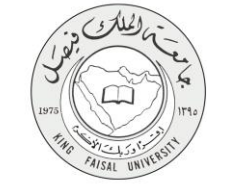

### ٨- عرض البيانات النهائية للخدمة (Output)

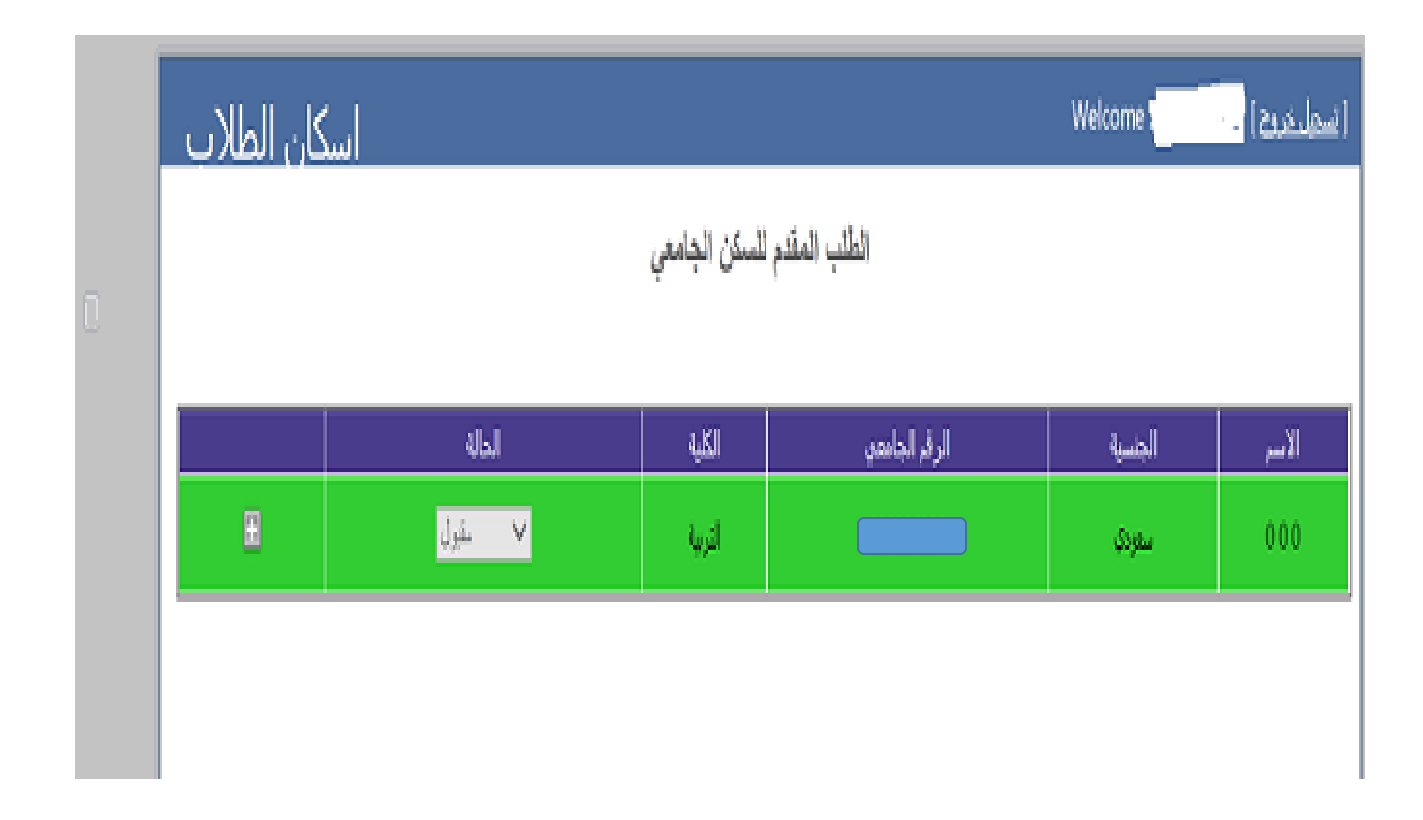

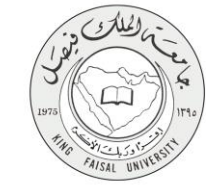

## ٩- ملحوظات على الخدمة

يجب الالتزام بإرفاق كافة المستندات المطلوبة

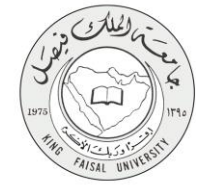

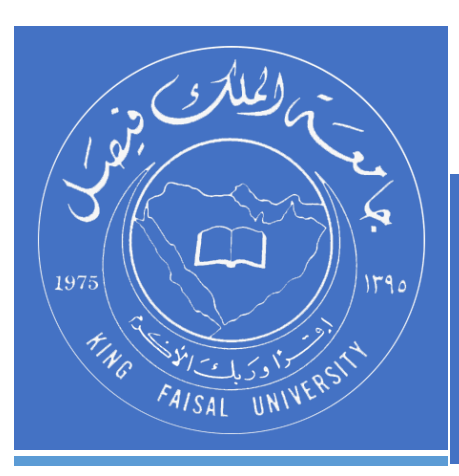

KINGDOM OF SAUDI ARABIA MINISTRY OF EDUCATION KING FAISAL UNIVERSITY

صفحة رقم 14 من 14